## Ingreso a la pagina del SIIF

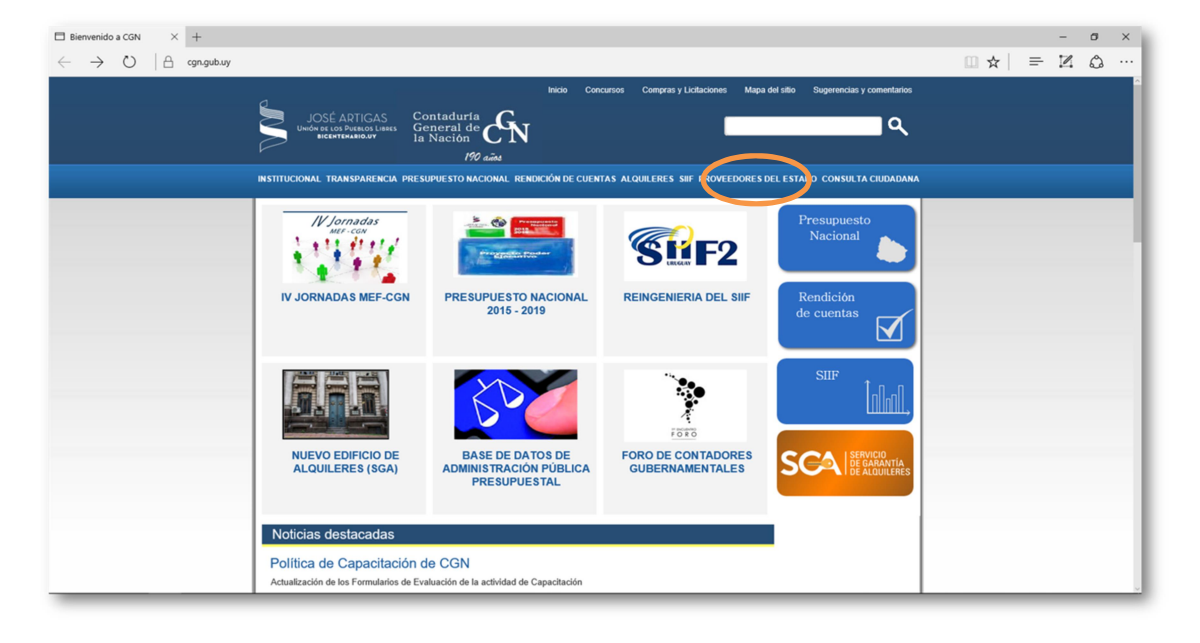

1-Ingresar a la pagina del SIIF,www.cgn.gub.uy

- 2- Proveedores del Estado
- 3- Pagos y Resguardos

| $\Box$ Proveedores del Estado $~\times~~+~$                                 |                                                                                                    |                                                                                                    |                                                                                                    | - 0 ×                       |
|-----------------------------------------------------------------------------|----------------------------------------------------------------------------------------------------|----------------------------------------------------------------------------------------------------|----------------------------------------------------------------------------------------------------|-----------------------------|
| $\leftarrow$ $\rightarrow$ $\circlearrowright$ $ $ $\oplus$ cgn.gub.uy/inno | waportal/v/656/1/innova.front/proveedores                                                                                                    | -del-estado.html                                                                                      |                                                                                                    |                             |
|                                                                             |                                                                                                    | titicio Concursos C<br>contaduria<br>peneral de <b>CN</b><br>IN sãos<br>IN sãos                       | mpras y Licitaciones Mapa del sillo Sugerancias y comentarios                                                                                                    |                             |
|                                                                             | Inicio > Proveedores del Estado<br><b>Proveedores del Estado</b><br>Se ha puesto en funcionamiento el Reg<br>Por información: http://www.comprases | lo<br>jistro Unico de Proveedores del Estado (RUPE).<br>Istalales gub uyfinicio/proveedores/rupe/rupe | Proveedores del Estaso<br>Pagos y Resguardos                                                                                                    |                             |
|                                                                             | Historial de noticias                                                                                                    | Transparencia                                                                                         | Timbres Ejecución Judicial                                                                                                    |                             |
|                                                                             | Alquileres                                                                                                    | TOCAF Vigente                                                                                         | Solicitud de reintegro depósitos paralizados                                                                                                    |                             |
|                                                                             | Presupuesto Nacional                                                                                                    | Ordenanzas y Acordadas                                                                                | Centro de atención telefónica Alquileres                                                                                                    |                             |
|                                                                             | Ejecución Presupuestal                                                                                                    | Contratos Vigentes                                                                                    | SGH - Sistema Gestión Humana                                                                                                    |                             |
|                                                                             | INDICES                                                                                                    | Concursos                                                                                             | ASUCYP                                                                                                    |                             |
|                                                                             | Compras y Licitaciones                                                                                                    | Visite CGN                                                                                            | Seguimiento de Expedientes                                                                                                    |                             |
|                                                                             |                                                                                                    |                                                                                                    | Cotizaciones BCU                                                                                                    |                             |
|                                                                             | Acceso restringido<br>usuarios autorizados                                                                                                    |                                                                                                    | Útima Actualización: Martes, 10 de Mayo de 2016<br>Contaduría General de la Nación: Paraguay 1428 Tcl. 17122<br>C.P.: 11300 Montevideo, Uruguay<br>Domicilio electrónico: consultacidadana@cgn.gub. uy |                             |
| = 🔎 🗆 🔁 👪                                                                   | 🕘 🕵 🚾                                                                                                    |                                                                                                    |                                                                                                    | へ 駅 4× 同 14:11<br>10/5/2016 |

| □ Pagos y Resguardos X +                                                                                                    | - 0 ×                       |
|----------------------------------------------------------------------------------------------------|-----------------------------|
| ← → O   A cgn.gub.uy/innova.front/pagos-y-resguardos.html                                                                                                    |                             |
| Inicia Concursos Compras y Liditaciones Mapa del sito Sugerendias y comentantos<br>JOSÉ ARTIGAS<br>Universe cos Porteos i lassa<br>BIENTELARIONI VIENTELARIONI VIENTELARIONI VIENTELARIONI VIENTELARIONI VIENTELARIONI A CUIDADANA<br>INSTITUCIONAL TRANSPARENCIA PRESUPUESTO NACIONAL RENDICIÓN DE CUENTAS A LQUILERES SUF PROVEEDORES DEL ESTADO CONSULTA CIUDADANA                                                           |                             |
| Intellor > Proveedores del Estado > Pagos y Respuestos Proveedores del Estado > Pagos y Respuestos   > Pagos y Respuerdos > Pagos y Respuestos   • INSTRUCTIVO para accellor las consultas de Pagos > Pagos y Respuestos   • Instructivo. Consulta e Improstir de Respuestos Requesidos por DGI > Teléfonos de Consultas:   17122188 Resguardos DGI   1712236/2364 y 2365 Información de Pagos del SIIF - Horario 11:30 a 16:30 |                             |
| 🖷 P 🔟 🔁 💻 👪 🥏 💁 🏧                                                                                                    | ^ ₽ 4× ₽ 14:15<br>10/5/2016 |

## 4-Consulta de pagos

| □ Consulta de Pagos × +                                                                                                    |     | -          | ٥ | ×           |
|----------------------------------------------------------------------------------------------------|-----|------------|---|-------------|
| $\leftrightarrow$ $\rightarrow$ $\circlearrowright$ $ $ $	ext{ a gn.gub.wy/innovaportal/v/609/8/innova.front/consulta-de-pagos.html}$                                                                                                    | □ ☆ | = 14       | ٩ |             |
| Inicia Concursos Compres y Licitaciones Mapa del esto Sugerencias y comentarios<br>UCSÉ ADTIGAS<br>UNION NE OR Disposi Lansa<br>Defonenciantos<br>Defonenciantos<br>Defo |     |            |   |             |
| INSTITUCIONAL TRANSPARENCIA PRESUPUESTO NACIONAL RENDICIÓN DE CUENTAS ALQUILERES SIIF PROVEEDORES DEL ESTADO CONSULTA CIUDADANA                                                                                                    |     |            |   |             |
| Indo > Consulta de Pagos<br>Consulta de Pagos<br><u>Documentos del Beneficiario</u><br>Ingrese el Beneficiario<br>Número (RUT, C.I., NIE, Propio Tes., etc.) sin puntos ni coma ni barra:<br>ContraseBa:                                                                                                    |     |            |   |             |
| # A III 😧 🖬 # 🧔 💁 🌃                                                                                                    | 1   | \ [] [] 4× |   | 18<br>/2016 |

5-Cuando el ingreso es por primera vez o cuando no recuerdan la clave, ingresar en "OLVIDO SU CONTRASEÑA"

| $\Box$ Consulta de Pagos $	imes$ +                    |                                                                                             |                                                                  |                                                     |         | -         | ð ×   |
|-------------------------------------------------------|---------------------------------------------------------------------------------------------|------------------------------------------------------------------|-----------------------------------------------------|---------|-----------|-------|
| $\leftarrow$ $\rightarrow$ O $\mid$ A cgn.gub.uy/inno | ovaportal/v/609/8/innova.front/consulta-de-pagos.html                                       |                                                                  |                                                     | □ ☆   = |           | ۰۰۰ ل |
|                                                       | INSTITUCIONAL TRANSPARENCIA PRESUPUESTO NA                                                  | CIONAL RENDICIÓN DE CUENTAS ALQUIL                               | ERES SIIF PROVEEDORES DEL ESTADO CONSULTA CIUDADANA |         |           | ^     |
|                                                       | Inicio > Consulta de Pagos                                                                  |                                                                  |                                                     |         |           |       |
|                                                       | oonsulta ao r agos                                                                          |                                                                  | ~                                                   |         |           |       |
|                                                       |                                                                                             | Atención                                                         |                                                     |         |           |       |
|                                                       | Se ha detectado que para la recepción de lo:<br>(gmail, hotmail, etc) requieren que nuestra | s mails que se envían a los Sres Usuario<br>dirección de correo: | os de CGN, los proveedores de servicios de correo   |         |           |       |
|                                                       | esté ingresada previamente en los contactos                                                 | de su proveedor de mail, de lo contrar                           | io el mail aparecera como SPAM o no le llegará.     |         |           |       |
|                                                       |                                                                                             |                                                                  | 18                                                  |         |           |       |
|                                                       | Gene                                                                                        | eración de nueva Co                                              | ntraseña                                            |         |           |       |
|                                                       | Ingrese los datos del Usuario                                                               |                                                                  |                                                     |         |           |       |
|                                                       | Usuario :                                                                                   |                                                                  |                                                     |         |           | _     |
|                                                       | Shire 6S                                                                                    | rese el código*:                                                 |                                                     |         |           |       |
|                                                       |                                                                                             | Generar                                                          | × .                                                 |         |           | - 1   |
|                                                       | Historial de noticias                                                                       | Transparencia                                                    | Timbres Ejecución Judicial                          |         |           |       |
|                                                       | Alquileres                                                                                  | TOCAF Vigente                                                    | Solicitud de reintegro depósitos paralizados        |         |           |       |
|                                                       | Presupuesto Nacional                                                                        | Ordenanzas y Acordadas                                           | Centro de atención telefónica Alquileres            |         |           |       |
| 🔹 P 🗊 🤮 属 👪                                           | Ejecucion Presupuestal                                                                      | Contratos Vigentes                                               | SGH - Sistema Gestión Humana                        | Ŷ       | \ 1⊒ 4× [ | 14:25 |

6-Ingresar número de RUT, código de control y luego generar. El sistema enviara la contraseña al mail que habilitaron en RUPE

- 7- Una vez recibida la contraseña ingresar nuevamente en:
  - Proveedores del Estado
  - Consulta de pagos y resguardos
    - Consulta de pago

8- Ingresar Número de RUT, clave enviada por el sistema e ingresar el código de control.